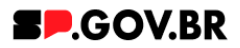

# Manual do usuário **Card Retangular Grande**

V3.0

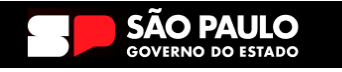

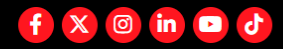

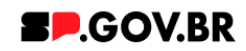

| Histórico de versões |            |                 |  |  |  |  |
|----------------------|------------|-----------------|--|--|--|--|
| VERSÃO               | DATA       | EDITADO POR     |  |  |  |  |
| V2.2                 | 19/07/2024 | Fernanda Alves  |  |  |  |  |
| V3.0                 | 21/01/2025 | Danilo Laurindo |  |  |  |  |
|                      |            |                 |  |  |  |  |

| 1. Introdução                                                | 3  |  |
|--------------------------------------------------------------|----|--|
| 2. Como incluir o componente na página                       | 3  |  |
| 3. Passo a passo para configuração do componente             | 4  |  |
| Combo Principal                                              | 5  |  |
| Combo Cores                                                  | 5  |  |
| Combo Lista de cards                                         | 7  |  |
| 4. Caminho Alternativo - Exclusão do componente              | 19 |  |
| 5. Caminho Alternativo - Edição de imagens na biblioteca DAM | 22 |  |
| 6. Caminho Alternativo - Configuração do Conteúdo web        |    |  |
| 7. Contato para dúvidas                                      | 28 |  |

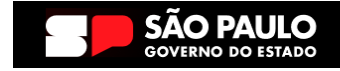

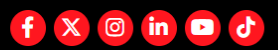

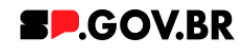

Cartilha do Componente

### Card Retangular Grande

Versão: 2.1

## 1. Introdução

Com efeito de zoom na imagem ao passar o mouse, cada cartão exibe um título curto em destaque, acompanhado por uma descrição em fonte menor. Apresentados em um fundo preto com transparência, esses cartões oferecem uma estética moderna. Além disso, ao clicar, os usuários são direcionados para uma página interna ou externa, proporcionando uma experiência de navegação dinâmica e informativa. Ideal para destacar conteúdos importantes de maneira visualmente atraente.

## 2. Perfis contemplados

Para usabilidade do projeto, os perfis abaixo devem ser envolvidos: Editor Publicado

## 3. Como incluir o componente na página

3.1. Clique na área indicada para ativar o modo de edição (1), e depois clique no símbolo em destaque do lado esquerdo (2) para adicionar aplicativos. Em seguida, clicar no ícone 'Componentes'.

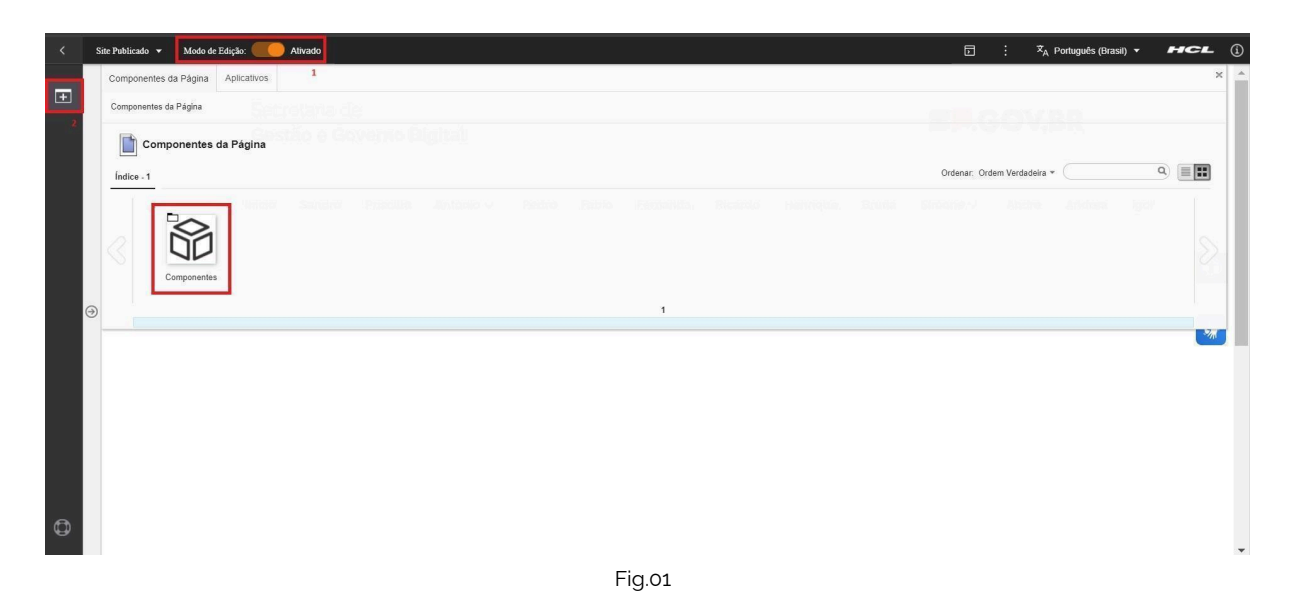

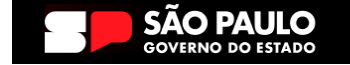

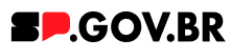

3.2. O componente em questão pode não ser exibido na primeira página, nesse caso, clique nas setas: lado direito e/ou esquerdo, ou nos números da parte inferior para seguir para a próxima página. Ou utilize o campo de pesquisa.

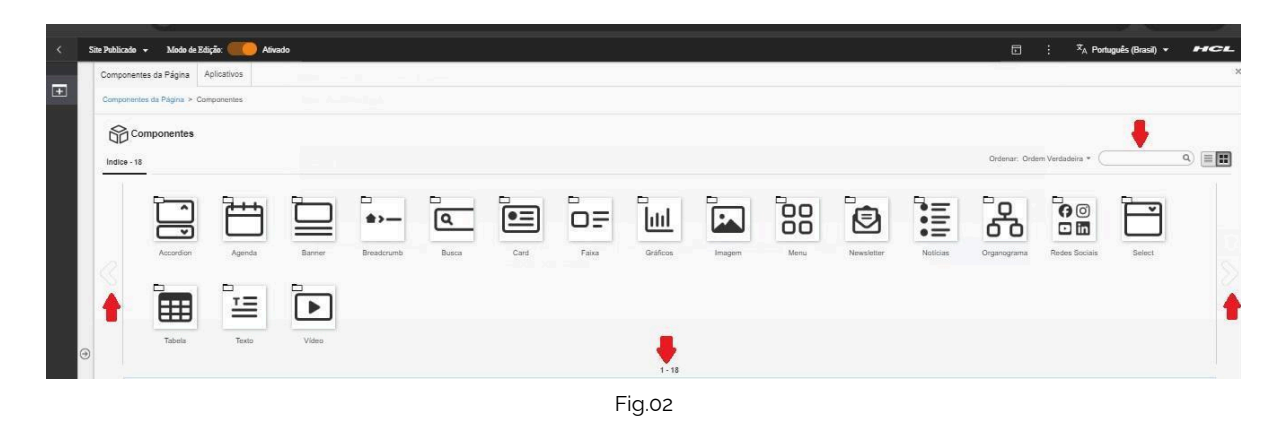

3.3. Ao encontrar a pasta 'Card', clique nesta.

| < | Site Publicado | ▼ Modo de E                         | (dição: <u>()</u> A | livado |            |       |      |       |          |        |      |            |               | : ≭ <sub>A</sub> Portu | uguês (Brasil) 🔻 | HCL |
|---|----------------|-------------------------------------|---------------------|--------|------------|-------|------|-------|----------|--------|------|------------|---------------|------------------------|------------------|-----|
| Ð | Componen       | ntes da Página<br>tes da Página > C | Aplicativos         |        |            |       |      |       |          |        |      |            |               |                        |                  | ×   |
|   | 60 c           | omponentes                          |                     |        |            |       |      |       |          |        |      |            |               |                        |                  |     |
|   | Indice - 1     | 8                                   |                     |        |            |       |      |       |          |        |      |            | Ordenar: Orde | m Verdadeira *         |                  | ۹)  |
|   |                | Ĵ                                   |                     |        | <b>*</b> > | ٩     |      | DF    |          |        |      |            |               | 60                     |                  |     |
|   |                | Accordion                           | Agenda              | Banner | Breadcrumb | Busca | Card | Fabra | Graticos | Imagem | Menu | Newsletter | Noticias      | Organograma            | Hedes Socials    |     |
|   |                | F                                   |                     |        |            |       |      |       |          |        |      |            |               |                        |                  |     |
| 0 | )              | Select                              | Tabela              | Texto  | Vídeo      |       |      |       |          |        |      |            |               |                        |                  |     |
|   |                |                                     |                     |        |            |       |      |       | 1 - 18   |        |      |            |               |                        |                  |     |
|   |                |                                     |                     |        |            |       |      | Fig.c | 3        |        |      |            |               |                        |                  |     |

3.4. Passe o mouse sobre o componente 'Card Retangular Grande', e clique no ícone mais (+) para adicionar na tela.

| < | Site Publicado 🔻 | Mode de Edição: 🛑 Alivado                                                                                                    | 🖸 🕴 🕅 A Português (Brasil) 👻 📕 | HCL |
|---|------------------|----------------------------------------------------------------------------------------------------|--------------------------------|-----|
| - | Componentes      | da Página Aplicativos                                                                                                    |                                | ×   |
| + | Componentes d    | a Página > Componentes > Card                                                                                                    |                                |     |
|   | E Card           |                                                                                                    |                                |     |
|   | Índice - 6       |                                                                                                    | Ordenar: Ordem Verdadeira +Q   |     |
|   |                  | Incluir este contexido na página     Image: Image: Im |                                |     |
|   |                  | 1-6                                                                                                    |                                |     |
|   |                  | Fig.04                                                                                                    |                                |     |

4. Passo a passo para configuração do componente

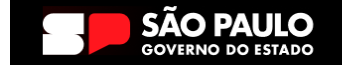

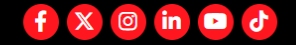

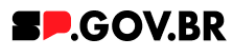

4.1. O componente 'Card Retangular Grande' foi adicionado e os campos do Combo Principal estão disponíveis para o preenchimento.

| < | Site Publicado | 🔹 Modo de Edição: 📒    | Nivado                                                                                                    | <b>⊡</b> :    | X <sub>A</sub> Português (Brasil) ▼ | HCL      |
|---|----------------|------------------------|----------------------------------------------------------------------------------------------------|---------------|-------------------------------------|----------|
| Ŧ | c              | Card Retangular Grande | Contextual                                                                                                    |               |                                     | E* D*    |
|   | Exibir no      | o menu Hot Site: Sim   |                                                                                                    |               |                                     |          |
|   |                |                        | Card retangular grande                                                                                                 |               |                                     |          |
|   |                |                        | Tags do conteúdo:'                                                                                                    |               |                                     |          |
|   |                |                        | Card Retangular Grande                                                                                                 |               |                                     |          |
|   |                |                        | Campo obrigatório. Preencha as principais palavras do conteúdo para serem exibidas na busca. ex: Banner Cadastro SPGov |               |                                     | 8        |
|   |                |                        | Tituto:                                                                                                    |               |                                     | W        |
|   |                |                        | Card Retangular Grande                                                                                                 |               |                                     |          |
|   |                |                        | Deore o campo em branco caso nao quera titulo.                                                                         |               | _                                   | <b>M</b> |
| 0 | •              |                        | Cores                                                                                                    |               | ~                                   |          |
|   |                |                        | Lista de cards                                                                                                    |               | ~                                   |          |
|   |                |                        | Palavra-chave dos cards:                                                                                               | dicionar care | ±                                   |          |
|   |                |                        | Para adicionar um card, clique no botão "Adicionar card" e depois insira a palavra-chave que você criou.               |               |                                     |          |
|   |                |                        | Fig. 05                                                                                                    |               |                                     |          |

## Combo Principal

4.2. Para este componente, os campos 'Tags do conteúdo' e 'Título' são automaticamente preenchidos. Porém, caso não queira um título, o usuário poderá deixar o card em branco.

| <     | Site Publicado 🔻   | Modo de Edição: 🛑 | - Aivado                                                                                                    |             | :   | XA Português (Brasil) ▼ | HCL        |
|-------|--------------------|-------------------|----------------------------------------------------------------------------------------------------|-------------|-----|-------------------------|------------|
| Fecha | r barra de ferrame | entas do site     |                                                                                                    |             |     |                         |            |
| +     | Card F             | Retangular Grande | (Contextual)                                                                                                    |             |     |                         | Er Dr      |
|       | Exibir no mer      | nu Hot Site: Sim  |                                                                                                    |             |     |                         |            |
|       |                    |                   |                                                                                                    |             |     | _                       |            |
|       |                    |                   | Card retangular grande                                                                                                |             |     |                         |            |
|       |                    |                   | Tags do conteúdo."                                                                                                    |             |     |                         |            |
|       |                    |                   | Card Retangular Grande                                                                                                |             |     |                         |            |
|       |                    |                   | Campo obrigatório. Preencha as principais palavras do conteúdo para serem exibidas na busca, ex Banner Cadastro SPGov |             |     |                         | $\bigcirc$ |
|       |                    |                   | Titulo:                                                                                                    |             |     |                         |            |
|       |                    |                   | Card Retangular Grande                                                                                                |             |     |                         |            |
|       |                    |                   | Deixe o campo em branco caso não queira título.                                                                       |             |     |                         | ×**        |
|       | Ð                  |                   | Cores                                                                                                    |             | ~   |                         |            |
|       |                    |                   |                                                                                                    |             |     |                         |            |
|       |                    |                   | Lista de cards                                                                                                    |             | ~   |                         |            |
|       |                    |                   | Palavra-chave dos cards:                                                                                              |             |     |                         |            |
|       |                    |                   | +                                                                                                    | Adicionar c | ard |                         |            |
|       |                    |                   | Para adicionar um card, clique no botão "Adicionar card" e depois insira a palavra-chave que você criou.              |             |     |                         |            |
|       |                    |                   |                                                                                                    |             |     |                         |            |
|       |                    |                   |                                                                                                    |             |     |                         |            |

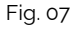

Como descrito no campo 'Tags do conteúdo', este é um campo obrigatório. Preencha com as palavras principais do conteúdo para serem exibidas na busca, quando necessário.

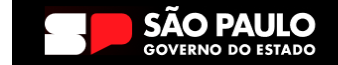

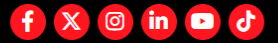

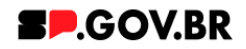

## Combo Cores

4.3. Clique em cima da barra 'Cores' para abrir o combo para preenchimento dos campos.

| Card Paterson          | r Crande (Contextual)                                                                                                 |   |  |
|------------------------|----------------------------------------------------------------------------------------------------|---|--|
| Exibir no menu Hot Sit |                                                                                                    |   |  |
|                        | ** ****                                                                                                    |   |  |
|                        | Card retangular grande                                                                                                |   |  |
|                        | Tags do conteúdo."                                                                                                    |   |  |
|                        | Card Retangular Grande                                                                                                |   |  |
|                        | Campo obrigatório. Preencha as principais palavras do conteúdo para serem exibidas na busca. ex Banner Cadastro SPGov |   |  |
|                        | Titulo:                                                                                                    |   |  |
|                        | Card Retangular Grande                                                                                                |   |  |
|                        | Deixe o campo em branco caso não queira titulo.                                                                       |   |  |
|                        | Cores                                                                                                    | ^ |  |
|                        |                                                                                                    |   |  |
|                        | Cor dos detathes (1) Cor do fundo:                                                                                    |   |  |
|                        | # Branco                                                                                                    |   |  |
|                        |                                                                                                    |   |  |
|                        | Lista de cards                                                                                                    | ~ |  |
|                        |                                                                                                    |   |  |
|                        |                                                                                                    |   |  |

4.4. O sistema já utiliza um padrão de cores, onde a cor dos detalhes são vermelhos (#ff161f) e a cor do fundo branco (Fig. 08):

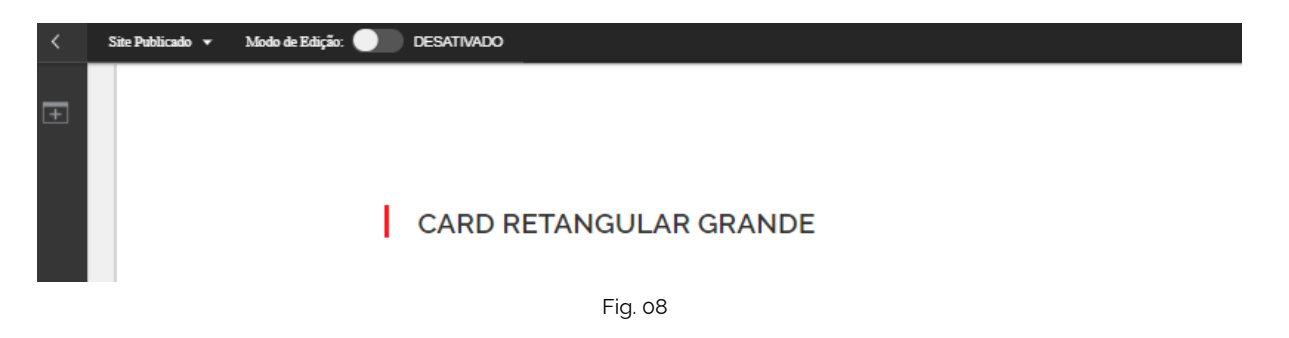

Caso o usuário queira personalizar os campos de cores, o campo 'Cor dos detalhes' deve ser preenchido com valor hexadecimal sem # (veja o exemplo abaixo (Fig. 09/10)). Para o campo 'Cor do fundo', ao clicar em cima deste o sistema exibe um modal com as opções de cores branco e cinza. Selecione a opção desejada e clique no botão 'Salvar'.

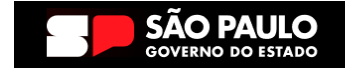

#### Secretaria de Gestão e Governo Digital

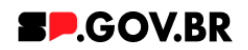

| < 1 | Site Publicado 👻 Modo de Edi | jāc 🥮 Ativado                                                                                                    | ⊡ : ×A Português (Brasil) ▼ 🗭 | ICL   |
|-----|------------------------------|----------------------------------------------------------------------------------------------------|-------------------------------|-------|
| Ŧ   | Card Retangular              | Grande (Contextual)                                                                                                    |                               | Er Dr |
|     | Exibir no menu Hot Site:     | Sim                                                                                                    |                               |       |
|     |                              | Card retangular grande                                                                                                 |                               |       |
|     |                              | Tegs do conteúdo."                                                                                                    |                               |       |
|     |                              | Card Retangular Grande                                                                                                 |                               |       |
|     |                              | Campo obrigatório. Preencha as principais palavras do conteúdo para serem exibidas na busca. ex: Banner Cadastro SPGov |                               |       |
|     |                              | Titulo:                                                                                                    |                               |       |
|     |                              | Card Retangular Grande                                                                                                 |                               |       |
|     |                              | Deixe o campo em branco caso não queira título.                                                                        |                               | **    |
| 9   |                              | Cores                                                                                                    | ^                             |       |
|     |                              | Cor dos detalhes ⑦ Cor do fundo:                                                                                       |                               |       |
|     |                              | # 9dde25 Branco                                                                                                    |                               |       |
|     |                              |                                                                                                    |                               |       |
|     |                              | Lista de cards                                                                                                    | ~                             |       |
|     | 1                            |                                                                                                    |                               |       |

Fig. 09

Selecione o Modo de Exibição, para visualizar a alteração. A cor dos detalhes foi alterada, assim como a cor de fundo do título.

|   | Site Publicado 🔻 Modo de Edição: 🔵 DESATIVADO |
|---|-----------------------------------------------|
| Ŧ |                                               |
|   | CARD RETANGULAR GRANDE                        |
|   |                                               |
|   | Fig. 10                                       |

Para este manual, utilizaremos o modelo padrão, descrito no item acima (Fig. 08).

## Combo Lista de cards

4.5. Clique em cima da barra 'Lista de cards' para abrir o combo para preenchimento dos campos. O sistema irá exibir o campo 'Palavra-chave dos cards'. Ao preencher, lembre-se que o campo palavra-chave será quem vai vincular os cards a serem criados. Preencha com uma palavra simples e fácil de lembrar.

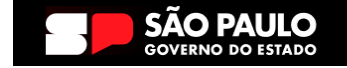

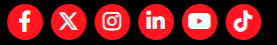

#### Secretaria de Gestão e Governo Digital

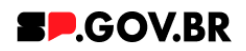

| < | Site Publicado 👻 Modo de Edição: | Aivado                                                                                                    |               | × <sub>A</sub> Portuguès (Brasil) 🔻 | HCL        |
|---|----------------------------------|----------------------------------------------------------------------------------------------------|---------------|-------------------------------------|------------|
| _ |                                  |                                                                                                    |               |                                     |            |
| + | Card Retangular Grande           | Contextual)                                                                                                    |               |                                     | E* D*      |
|   | Exibir no menu Hot Site: Sim     |                                                                                                    |               |                                     |            |
|   |                                  |                                                                                                    |               |                                     |            |
|   |                                  | Card retangular grande                                                                                                 |               |                                     |            |
|   |                                  | Tags do conteúdo:"                                                                                                    |               |                                     |            |
|   |                                  | Card Retangular Grande                                                                                                 |               |                                     |            |
|   |                                  | Campo obrigatório. Preencha as principais palavras do conteúdo para serem exibidas na busca. ex: Banner Cadastro SPGov |               |                                     | $\bigcirc$ |
|   |                                  | Titulo:                                                                                                    |               |                                     |            |
|   |                                  | Card Retangular Grande                                                                                                 |               |                                     | *          |
|   |                                  | Deixe o campo em branco caso não queira título.                                                                        |               |                                     | *          |
| G | Ð                                | Cores                                                                                                    |               | ~                                   |            |
|   |                                  | l ista de cards                                                                                                    |               | ~                                   |            |
|   |                                  |                                                                                                    |               |                                     |            |
|   |                                  | Palavra-chave dos cards:                                                                                               |               |                                     |            |
|   |                                  | chv_retangular + A                                                                                                    | dicionar card |                                     |            |
|   |                                  | Para adicionar um card, clique no botão "Adicionar card" e depois insira a palavra-chave que você criou.               |               |                                     |            |
|   |                                  |                                                                                                    |               |                                     |            |
|   |                                  |                                                                                                    |               |                                     |            |
|   |                                  |                                                                                                    |               |                                     |            |

| F | ig. | 11 |
|---|-----|----|
|   | 0   |    |

4.6. Clique no botão '+ Adicionar card'. O sistema irá exibir um modal com campos a serem preenchidos. Preencha os campos obrigatórios. No campo 'Palavra-chave', utilize o conteúdo que foi preenchido no campo 'Palavra-chave dos cards', citado no item acima. Clique no botão 'Salvar e Fechar'.

| < | Site Publicado 👻 Modo de Edição: 🦲 Alivado                          |                                                                                                    | E :               | <sup>IX</sup> A Português (Brasil) ▼ | HCL   |
|---|---------------------------------------------------------------------|----------------------------------------------------------------------------------------------------|-------------------|--------------------------------------|-------|
| ÷ | Card Retangular Grande (Contextual)<br>Exibir no menu Hot Site: Sim | Novo                                                                                                    |                   | ×                                    | 8× 0× |
|   | Card retangular grande                                              | O rascunho do item foi criado fora de um projeto. O estospo deve ser publicado para vê-lo no sito              | te em tempo real. | ×                                    |       |
|   | Tags do conteúdo:"                                                  | Sem título<br>Criado por <u>Fernanda Shra Aves</u>                                                             |                   | - 10                                 |       |
|   | Card Retangular Gr<br>Campo obrigatorio Preencha                    | e Salvar é rechar Antenor<br>noipais palavirs do conteudo<br>"Identificador @<br>Card relancular crande manual |                   |                                      |       |
|   | Titulo:<br>Card Retangular G                                        | Nome de exibição ® Localizações                                                                                |                   | - 10                                 |       |
|   | Deixe o campo em branco ca                                          | Ordenação Localizações                                                                                         |                   | - 10                                 | -     |
|   | Cores                                                               | "Palavras-chave: 10                                                                                            |                   | - 10                                 |       |
|   | Lista de cards                                                      | ctrustetrader                                                                                                  |                   | - 10                                 |       |
|   | Palavra-chave dos<br>chv_retangular                                 | se                                                                                                    |                   | - 10                                 |       |
|   | Para adicionar u                                                    | tard, clique no botă "Titulo do card<br>Card_01                                                                |                   | - 10                                 |       |
|   |                                                                     | Imagem do card                                                                                                 |                   |                                      |       |
|   |                                                                     |                                                                                                    |                   |                                      |       |
|   | Institucional                                                       |                                                                                                    |                   |                                      |       |
| 0 | Organograma                                                         |                                                                                                    |                   |                                      |       |

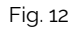

4.7. Preencha o campo 'Subtítulo do card', e em seguida, clique na imagem para seleção e upload.

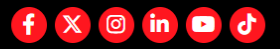

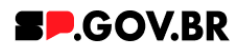

|   | Sile Publicado 👻 Modo de Edição. |                                                 |                                | 6 | ∼A Portugues (Brasil) ▼ | - CL |
|---|----------------------------------|-------------------------------------------------|--------------------------------|---|-------------------------|------|
| - |                                  | Card Retangular Grande                          |                                |   |                         |      |
|   |                                  | Deixe o campo em branco caso não queira título. |                                |   |                         |      |
|   |                                  | Cores                                           |                                | ~ |                         |      |
|   |                                  | Lista de cards                                  |                                | ~ |                         |      |
|   |                                  | Palavra-chave dos cards:<br>chv_retangular      | + Adicionar card               |   |                         | 6    |
|   |                                  | Card retangular grande_manual                   |                                |   |                         |      |
|   |                                  |                                                 | Ordenação: 🖉 Editar conteúdo 📋 |   |                         | **   |
|   |                                  | Imagem do card:"                                | Titulo do card."               |   |                         |      |
| 0 | 0                                |                                                 | Card_01                        |   |                         |      |
|   |                                  |                                                 | Subtítulo do card:             |   |                         |      |
|   |                                  | Clique na imagem para adicionar ou alterar      | Conteúdo da página."           |   |                         |      |
|   |                                  | Especificações para upload:                     | Exibição para manual.          |   |                         |      |
|   |                                  | Resolução da imagem:<br>PNG, IPG, GIE estático  | Exibir botão:                  |   |                         |      |
|   |                                  | Tamanho màximo do arquivo:<br>750KB             | Sim 2                          |   |                         |      |
|   |                                  |                                                 |                                |   |                         |      |
|   |                                  |                                                 |                                |   |                         |      |
| A |                                  |                                                 |                                |   |                         |      |

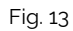

4.8. O sistema irá exibir um modal. Clique no botão 'Selecionar'. Será exibida a biblioteca de imagens DAM.

| < | Site Publicado 👻 Modo de Edição: 🦲 Ativado |                                                                                                    |                                                                                                    |                | . : | X <sub>A</sub> Português (Brasil) ▼ | HCL      |
|---|--------------------------------------------|----------------------------------------------------------------------------------------------------|----------------------------------------------------------------------------------------------------|----------------|-----|-------------------------------------|----------|
|   |                                            | Card Retangular Grande                                                                                                    |                                                                                                    |                |     |                                     |          |
| + |                                            | Deixe o campo em branco caso não queira título.                                                                                                    |                                                                                                    |                |     |                                     |          |
|   |                                            | Cores                                                                                                    |                                                                                                    | ~              |     |                                     |          |
|   |                                            | Lista de cards                                                                                                    |                                                                                                    | ~              |     |                                     |          |
|   |                                            | Palavra-chave dos cards:<br>chu_retangular<br>Card retangular grande_manual<br>*angens do card<br>*<br>Cause na imagen dos ad come ou alterer<br>Especificações para upload:<br>Resolução da imagem:<br>PMG.JPG.GIF estatico<br>Tamanho máximo do arquivo:<br>750KB | *inagen:<br>mage preview pog<br>Selecionar Remover<br>> Artibuos da Inagen<br>> Versões<br>Salvar Cancelar | Adicionar card |     |                                     | <b>3</b> |

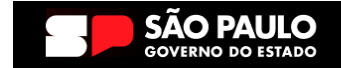

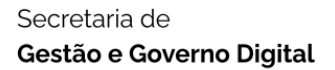

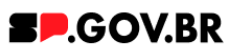

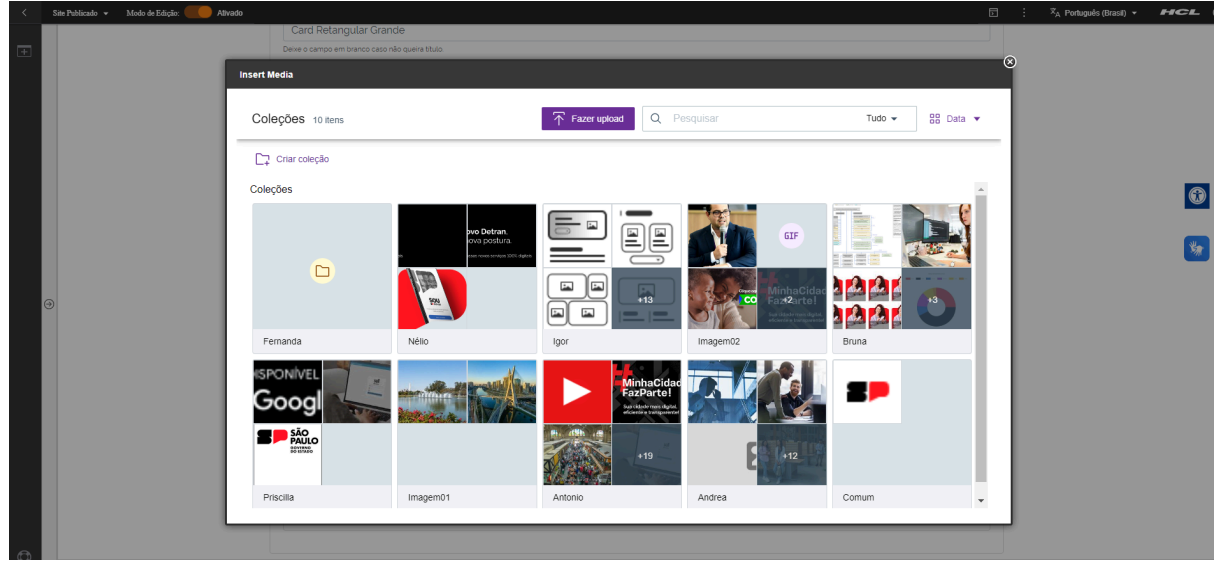

Fig. 15 Biblioteca de imagens - DAM

4.9. Selecione uma imagem e clique no botão 'Inserir'.

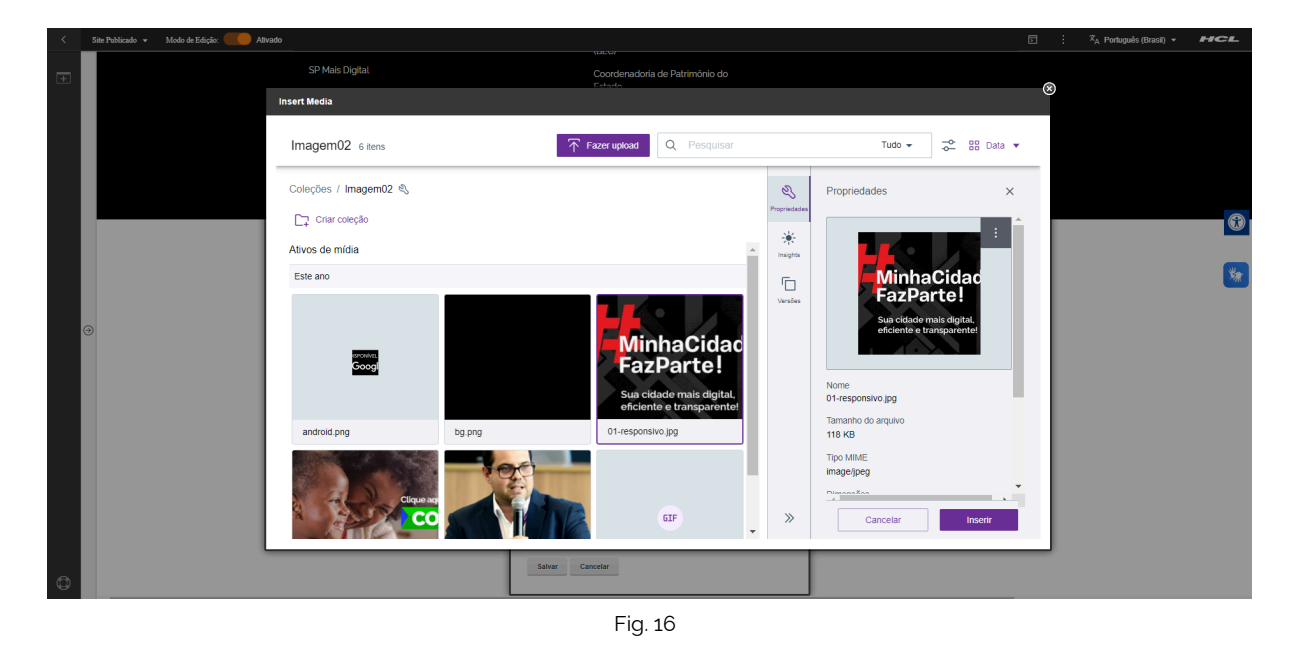

4.10. Clique no botão 'Salvar'.

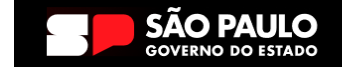

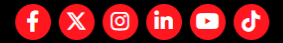

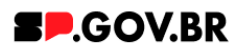

| < | Site Publicado 👻 Modo de Edição: 🚺 Alivado |                                                                        | E | × <sub>A</sub> Portuguës (Brasil) 👻 | HEL      |
|---|--------------------------------------------|------------------------------------------------------------------------|---|-------------------------------------|----------|
| Ŧ |                                            | Card Retangular Grande<br>Deve o campo em tranco caso não quese título |   |                                     |          |
| • | €                                          | Card Retangular Grande                                                 | * |                                     | <b>3</b> |
| đ |                                            |                                                                        |   |                                     |          |

Fig. 17

4.11. Clique em cima do campo 'Exibir botão', e o sistema irá exibir um modal com as opções 'Sim' e 'Não'. Selecione a opção desejada. Para este manual, seguiremos com a opção sim.

|          | × <sub>A</sub> Portug | a : |                                                                                                   | Site Publicado 👻 Modo de Edição: 🦲 Alivado |   |
|----------|-----------------------|-----|---------------------------------------------------------------------------------------------------|--------------------------------------------|---|
|          |                       |     | angular Grande<br>em banco caso não quera titulo                                                  |                                            | + |
| <b>(</b> |                       |     |                                                                                                   |                                            | o |
|          |                       |     | Jução da Imagem:<br>Jução da Imagem:<br>JPG: Gil estatico<br>anho máximo do arquivo:<br>Bim<br>(B |                                            | 6 |

- Fig. 18
- 4.12. Clique no botão 'Refresh' ao lado do campo 'Exibir botão'. O sistema irá exibir os campos 'Ícone do botão' , 'Texto do botão' e 'Tipo de link'.

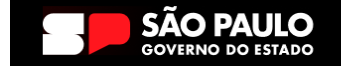

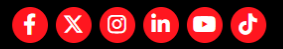

#### Secretaria de Gestão e Governo Digital

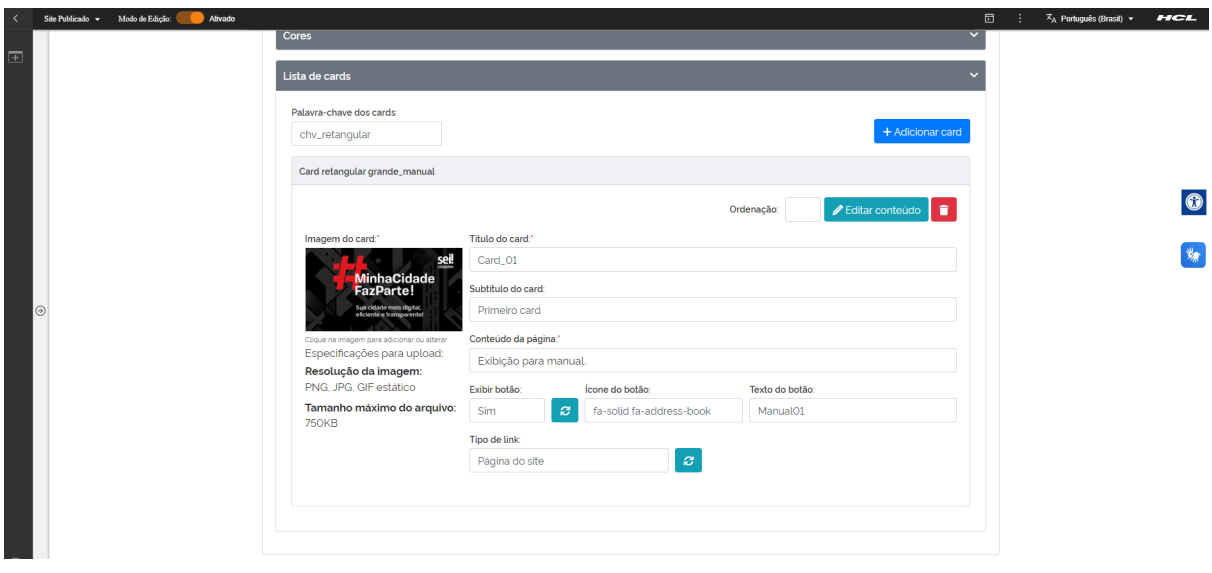

Fig. 19

Para o preenchimento do campo 'Ícone do botão', como sugestão o usuário pode utilizar o site <u>fontawesome</u>. E ao selecionar um ícone, o usuário deve preencher o campo apenas com o conteúdo disposto dentro do "", como no exemplo abaixo: fa-solid fa-address-book

| address-book 🖘 | f2b9 🖪 ⊻                                                       |
|----------------|----------------------------------------------------------------|
|                | Classic •                                                      |
|                |                                                                |
|                | HTML REACT VUE SVG                                             |
|                | <i class="fa-solid fa-address-book"></i> Accessibility ± Icons |
| <b>₽ 8 C</b>   | Start Using This Icon                                          |

Fig. 20

Imagem do link de busca do ícone, exibindo o código a ser obtido para preenchimento do campo.

4.13. Após o preenchimento dos campos citados acima , para o campo 'Tipo de link', o sistema exibirá um modal com opções de link a ser inserido. Selecione a opção desejada e clique em 'Salvar'.

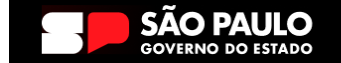

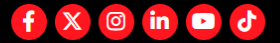

**SP**.GOV.BR

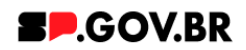

| Sile | Alivado + Modo de Edição: Alivado |                                                       |                      |                          |                                            |   | : ^A Ponugues (Brasil) • |  |
|------|-----------------------------------|-------------------------------------------------------|----------------------|--------------------------|--------------------------------------------|---|--------------------------|--|
|      |                                   | Cores                                                 |                      |                          |                                            | ~ |                          |  |
|      |                                   | Lista de cards                                        |                      |                          |                                            | ~ |                          |  |
|      |                                   | Palavra-chave dos cards:<br>chv_retangular            |                      |                          | + Adicionar ca                             | d |                          |  |
|      |                                   | Card retangular grande_manual                         |                      |                          |                                            |   |                          |  |
|      |                                   |                                                       |                      |                          | Ordenação: 🖉 Editar conteúdo 📋             |   |                          |  |
|      |                                   | Imagem do card:"                                      | Titulo do card:"     |                          |                                            |   |                          |  |
|      |                                   | seil seil                                             | Card_01              |                          |                                            |   |                          |  |
| 3    |                                   | FazParte!                                             | Subtitulo do card:   |                          |                                            |   |                          |  |
| ć    | ,<br>                             | Sua cidade mais digital,<br>eficiente e transperentet | Primeiro card        |                          |                                            |   |                          |  |
|      |                                   | Clique na imagem para adicionar ou alterar            | Conteúdo da página:* |                          |                                            |   |                          |  |
|      |                                   | Especificações para upload:<br>Resolução da imagem:   | Exibição para manu   | al                       |                                            |   |                          |  |
|      |                                   | PNG, JPG, GIF estático                                | Exibir botão:        | Ícone do botão:          | Texto do botão:                            |   |                          |  |
|      |                                   | Tamanho máximo do arquivo:                            | Sim 🖉                | fa-solid fa-address-book | Manual01                                   |   |                          |  |
|      |                                   | 75066                                                 | Tipo de link         | The day                  |                                            |   |                          |  |
|      |                                   |                                                       | Página do site       | Salvar                   | Página do site<br>Link externo             |   |                          |  |
|      |                                   |                                                       |                      |                          | Arquivo para download<br>Modal de conteúdo |   |                          |  |
|      |                                   |                                                       |                      |                          |                                            |   |                          |  |
|      |                                   |                                                       |                      |                          |                                            |   |                          |  |
|      |                                   |                                                       |                      |                          |                                            |   |                          |  |
|      |                                   |                                                       |                      | Fia. 21                  |                                            |   |                          |  |

- 4.14. Abaixo, iremos exibir neste manual a configuração de cada opção citada acima para o campo 'Tipo de link' para que se sinta mais confortável em utilizá-las de forma assertiva.
  - I. <u>Página do site</u>
    - A. Após selecionar a opção Página do site, clique no botão 'Refresh' ao lado direito do campo. Será exibido o campo 'Link da página'.

| Site Publicado 🐱 Modo de Edição: 🛑 Ativa | ado                                 |                                                                                 | 6                         | a :                                                                                                    | ☆ <sub>A</sub> Português (Brasil) ▼                                                                                                    | HCL                                                 |
|------------------------------------------|-------------------------------------|---------------------------------------------------------------------------------|---------------------------|----------------------------------------------------------------------------------------------------|----------------------------------------------------------------------------------------------------|-----------------------------------------------------|
| Visualizador do Conteúdo da We           | b                                   |                                                                                 |                           |                                                                                                    |                                                                                                    | E* D*                                               |
|                                          | Imagem em painel                    |                                                                                 |                           |                                                                                                    | 1                                                                                                    |                                                     |
|                                          | Tags do conteúdo: "                 |                                                                                 |                           |                                                                                                    |                                                                                                    |                                                     |
|                                          | imagem_em_painel                    | ais nalavras do conteúrio nara serem exibidas na husca, ex Banner Cadastro SPGo |                           |                                                                                                    |                                                                                                    |                                                     |
|                                          | Titulo do painel:                   |                                                                                 |                           |                                                                                                    |                                                                                                    | $\bigcirc$                                          |
|                                          | Painel de imagem_ma                 | al                                                                              |                           |                                                                                                    |                                                                                                    |                                                     |
|                                          | Deixe o campo em branco caso nã     | eira titulo.                                                                    |                           |                                                                                                    |                                                                                                    | *                                                   |
|                                          | Exibir botão:                       | xto do botão:                                                                   |                           |                                                                                                    |                                                                                                    |                                                     |
| •                                        | Time de linte                       | list de sécies                                                                  |                           |                                                                                                    |                                                                                                    |                                                     |
|                                          | Página do site 🛃                    | https://cms.sp.gov.br/cms                                                       |                           |                                                                                                    |                                                                                                    |                                                     |
|                                          |                                     |                                                                                 |                           |                                                                                                    |                                                                                                    |                                                     |
|                                          | Cores                               |                                                                                 |                           | ~                                                                                                    |                                                                                                    |                                                     |
|                                          | Painel                              |                                                                                 |                           | ~                                                                                                    |                                                                                                    |                                                     |
|                                          |                                     |                                                                                 |                           |                                                                                                    |                                                                                                    |                                                     |
|                                          | Sta Pakizalo - Xalab de Edição Mola | Sta Aklosk • Mode s Zájá  Audo<br>Visualizador do Conteúdo da Web               | Sta Aklada • Xada é Zégiz | Size Autors       Nodes & Edity       Nodes       Imagem em painet.         Imagem em painet.       Tags do contexido :       Imagem_em_painet.         Campo obrigativo Prencha sa principais palanes do contexido para serem exibidas na bacca es Barner Cadasto SPGov       Titulo do painet.         Painel de imagem_manual       Deleve cane and quera titulo.         Exibilito toda:       Tecto do botão         Sim       Clique aqui         Tipo de link:       Link da página:         Página do site       Página do site         Painel.       Link da página:         Painel.       Painel. | Site Auklade • Made 2 Edgle • Audu     Imagem em painet.     Tags do contexido da Web     Imagem em painet.     Tags do contexido.*   imagem.em.painet.   Campo adrigadora Prencha sa principias pateras do contexido para serem exitidas to SPGor   Tatulo do painet:   Painet.   Campo adrigadora Prencha sa principias pateras do contexido para serem exitidas to SPGor   Tatulo do painet:   Painet.   Cinque aqui   Tipo de link:   Link da página:   Página do site 12   Inttps://cms sp.gov.br/cms | ten Autour • Made Zelége Autour de Contecido de Web |

Fig. 22

B. O sistema irá exibir um modal para preenchimento do campo com opções 'URL Externa' e 'Conteúdo da web'.

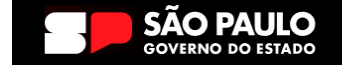

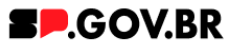

Para este exemplo, iremos inserir uma URL Externa. Clique no botão 'Salvar'.

| < | Site Publicado 👻 | Modo de Edição: | Ativado |                                                     |                                     |                          |                 |                     | D            |                            | × <sub>A</sub> Português (Brasil) 👻 | HCL   |
|---|------------------|-----------------|---------|-----------------------------------------------------|-------------------------------------|--------------------------|-----------------|---------------------|--------------|----------------------------|-------------------------------------|-------|
| Ŧ |                  |                 |         | Cores                                               |                                     |                          |                 |                     | ~            |                            |                                     |       |
|   |                  |                 |         | Lista de cards                                      |                                     |                          |                 |                     | ~            |                            |                                     |       |
|   |                  |                 |         | Palavra-chave dos cards:<br>chv_retangular          |                                     |                          |                 | + Adicionar card    | 1            |                            |                                     |       |
|   |                  |                 |         | Card retangular grande_manual                       |                                     |                          |                 |                     |              |                            |                                     |       |
|   |                  |                 |         |                                                     |                                     | Ot                       | rdenação:       | 🖋 Editar conteúdo 📋 |              |                            |                                     | W     |
|   |                  |                 |         | Imagem do card:"                                    | Título do card:"                    |                          |                 |                     |              |                            |                                     | ***   |
|   |                  |                 |         | Sell<br>MinhaCidade                                 | Card_01                             |                          |                 |                     |              |                            |                                     |       |
| 0 | 9                |                 |         | FazParte!                                           | Subtitulo do card:<br>Primeiro card |                          |                 |                     |              |                            |                                     |       |
|   |                  |                 |         | Clique na imagem para adicionar ou alterar          | Conteúdo da página:"                |                          |                 |                     |              |                            |                                     |       |
|   |                  |                 |         | Especificações para upload:<br>Resolução da imagem: | Exibição para manua                 | al.                      |                 |                     | _            | _                          |                                     | _     |
|   |                  |                 |         | PNG, JPG, GIF estático                              | Exibir botão:                       | Ícone do botão:          | Texto do botão: |                     | Link:        |                            |                                     |       |
|   |                  |                 |         | Tamanho máximo do arquivo:<br>750KB                 | Sim 💋                               | fa-solid fa-address-book | Manual01        |                     | 💿 UF<br>🔿 Co | RL Externa<br>Inteúdo da \ | Web                                 |       |
|   |                  |                 |         |                                                     | Tipo de link:                       | Página                   | do Site         |                     | Digite       | uma URL:                   | · (9)                               |       |
|   |                  |                 |         |                                                     | Página do site                      | 2                        |                 | {                   |              |                            |                                     | - I - |
|   |                  |                 |         |                                                     |                                     |                          |                 |                     | > Ati        | ributos do                 | Link                                |       |
|   |                  |                 |         |                                                     |                                     |                          |                 |                     | Sal          | var Ca                     | ancelar                             |       |
| ٥ |                  |                 |         |                                                     |                                     |                          |                 |                     |              | ,                          |                                     |       |

Fig. 23

<u>Obs</u>: Ao final deste manual, o usuário encontrará o item **Configuração do Conteúdo web**, para orientação do conteúdo

- II. Link Externo
  - A. Após selecionar a opção Link Externo, clique no botão 'Refresh' ao lado direito do campo. Será exibido o campo 'Link do site externo'. Para este exemplo, iremos inserir uma URL Externa.

| <  | Site Publicado 👻 Modo de Edição: 🦲 Ativado |                                                      |                      |                          |                                | 5         | 3 :          | Ż <sub>A</sub> Português (Brasil) ▼ | HCL   |
|----|--------------------------------------------|------------------------------------------------------|----------------------|--------------------------|--------------------------------|-----------|--------------|-------------------------------------|-------|
| Ŧ  |                                            | Cores                                                |                      |                          |                                | ~         |              |                                     |       |
|    |                                            | Lista de cards                                       |                      |                          |                                | ~         |              |                                     |       |
|    |                                            | Palavra-chave dos cards:<br>chv_retangular           |                      |                          | + Adicionar ca                 | rd        |              |                                     |       |
|    |                                            | Card retangular grande_manual                        |                      |                          |                                |           |              |                                     |       |
|    |                                            |                                                      |                      | Or                       | rdenação: 🥒 Editar conteúdo  盲 |           |              |                                     | U     |
|    |                                            | Imagem do card:"                                     | Titulo do card:"     |                          |                                |           |              |                                     | **    |
|    |                                            | sell                                                 | Card_01              |                          |                                |           |              |                                     |       |
|    | •                                          | FazParte!                                            | Subtítulo do card:   |                          |                                |           |              |                                     |       |
|    |                                            | Sua cidade mais digital<br>eficiente e transparenter | Primeiro card        |                          |                                |           |              |                                     |       |
|    |                                            | Clique na imagem para adicionar ou alterar           | Conteúdo da página:" |                          |                                |           |              |                                     |       |
|    |                                            | Especificações para upload:<br>Pesolução da imagem:  | Exibição para manu   | al.                      |                                | _         | _            |                                     | _     |
|    |                                            | PNG, JPG, GIF estático                               | Exibir botão:        | Ícone do botão:          | Texto do botão:                | Link      |              |                                     |       |
|    |                                            | Tamanho máximo do arquivo:                           | Sim 🖉                | fa-solid fa-address-book | Manual01                       |           | JRL Externa  | a Web                               |       |
|    |                                            | 75066                                                | Tipo de link:        | Página                   | do Site at *                   | Digi      | te uma URI   | L: ②                                |       |
|    |                                            |                                                      | Link externo         | 😂 https                  | s://cms.sp.gov.br/cms          | < http:// | s://cms.sp.g | gov.br/cms                          | - 1.  |
|    |                                            |                                                      |                      |                          |                                | → A       | tributos d   | lo Link                             | - 1 - |
|    |                                            |                                                      |                      |                          |                                |           | ahaa         | Canadar                             |       |
| _  |                                            |                                                      |                      |                          |                                | -         |              | Centrelan                           |       |
| Ð. |                                            |                                                      |                      |                          |                                |           | _            |                                     |       |

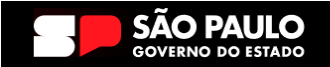

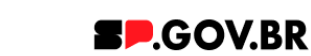

- B. Preencha com o endereço do link desejado e clique no botão 'Salvar'.
- III. Arquivo para download
  - A. Após selecionar a opção Arquivo para download, clique no botão 'Refresh' ao lado direito do campo. Será exibido o botão '+' (Adicione o arquivo para download).

| < | Site Publicado 👻 | Modo de Edição: 🦲 Alivado |                                                       |                      |                          |                                 | Ð | : | 🛪 Português (Brasil) 🔻 | HCL     |
|---|------------------|---------------------------|-------------------------------------------------------|----------------------|--------------------------|---------------------------------|---|---|------------------------|---------|
| Ŧ |                  |                           | Cores                                                 |                      |                          |                                 | ~ |   |                        |         |
|   |                  |                           | Lista de cards                                        |                      |                          |                                 | ~ |   |                        |         |
|   |                  |                           | Palavra-chave dos cards:<br>chv_retangular            |                      |                          | + Adicionar card                |   |   |                        |         |
|   |                  |                           | Card retangular grande_manual                         |                      |                          |                                 |   |   |                        | _       |
|   |                  |                           |                                                       |                      | On                       | denação: 🖉 Editar conteúdo      |   |   |                        | $\odot$ |
|   |                  |                           | Imagem do card:"                                      | Titulo do card:*     |                          |                                 |   |   |                        | ***     |
|   |                  |                           | Seil                                                  | Card_01              |                          |                                 |   |   |                        | _       |
|   |                  |                           | FazParte!                                             | Subtitulo do card    |                          |                                 |   |   |                        |         |
|   | 9                |                           | Sua cidade mais digital,<br>oficiente e transporentel | Primeiro card        |                          |                                 |   |   |                        |         |
|   |                  |                           | Clique na imagem para adicionar cu alterar            | Conteúdo da página:" |                          |                                 |   |   |                        |         |
|   |                  |                           | Especificações para upload:                           | Exibição para manua  | al.                      |                                 |   |   |                        |         |
|   |                  |                           | PNG, JPG, GIF estático                                | Exibir botão         | Ícone do botão:          | Texto do botão:                 |   |   |                        |         |
|   |                  |                           | Tamanho máximo do arquivo:<br>750KB                   | Sim                  | fa-solid fa-address-book | Manual01                        |   |   |                        |         |
|   |                  |                           |                                                       | Tipo de link:        |                          |                                 |   |   |                        |         |
|   |                  |                           |                                                       | Arquivo para downlo  | ad 🛛 😂 🕇 A               | dicione o arquivo para download |   |   |                        |         |
|   |                  |                           |                                                       |                      |                          |                                 |   |   |                        |         |
|   |                  |                           |                                                       |                      |                          |                                 |   |   |                        |         |
|   |                  |                           |                                                       |                      |                          |                                 |   |   |                        |         |
| 0 | _                |                           |                                                       |                      |                          |                                 |   | J |                        |         |

Fig. 25

B. O sistema irá exibir um modal para preenchimento do campo. Clique no botão 'Selecionar'.

| < | Site Publicado 👻 | Modo de Edição: 🦲 Alivado |                                                       |                      |                          |                                | Đ | : | ☆ <sub>A</sub> Português (Brasil) ▼ | HCL |
|---|------------------|---------------------------|-------------------------------------------------------|----------------------|--------------------------|--------------------------------|---|---|-------------------------------------|-----|
| Ŧ |                  |                           | Cores                                                 |                      |                          |                                | ~ |   |                                     |     |
|   |                  |                           | Lista d <del>e</del> cards                            |                      |                          |                                | ~ |   |                                     |     |
|   |                  |                           | Palavra-chave dos cards:<br>chv_retangular            |                      |                          | + Adicionar card               |   |   |                                     |     |
|   |                  |                           | Card retangular grande_manual                         |                      |                          |                                |   |   |                                     |     |
|   |                  |                           |                                                       |                      |                          | Ordenação: 🖉 Editar conteúdo 🥫 |   |   |                                     | 60  |
|   |                  |                           | Imagem do card:"                                      | Titulo do card:"     |                          |                                |   |   |                                     | *   |
|   |                  |                           | sei!                                                  | Card_01              |                          |                                |   |   |                                     |     |
|   | 0                |                           | MinhaCidade<br>FazParte!                              | Subtítulo do card:   |                          |                                |   |   |                                     |     |
|   | (⇒)              |                           | Sua cidade mais digital,<br>eficiente e transparentet | Primeiro card        |                          |                                |   |   |                                     |     |
|   |                  |                           | Clique na imagem para adicionar ou alterar            | Conteúdo da página:* |                          |                                |   |   |                                     |     |
|   |                  |                           | Especificações para upload:                           | Exibição para manua  | al.                      |                                |   |   |                                     |     |
|   |                  |                           | Resolução da Imagem:<br>PNG, JPG, GIF estático        | Exibir botão:        | Ícone do botão:          | Taxto do hotão                 |   | _ | 1                                   |     |
|   |                  |                           | Tamanho máximo do arquivo:                            | Sim 🏼 🞜              | fa-solid fa-address-book |                                |   |   |                                     |     |
|   |                  |                           | 75066                                                 | Tipo de link:        | Ar                       | Arquivo:                       |   |   |                                     |     |
|   |                  |                           |                                                       | Arquivo para downloa | ad 🛛 🞜 🚽                 | Salarianar                     |   |   |                                     |     |
|   |                  |                           |                                                       |                      |                          |                                |   |   |                                     |     |
|   |                  |                           |                                                       |                      |                          | Salvar Cancelar                |   |   |                                     |     |
|   |                  |                           |                                                       |                      |                          |                                | _ | _ | 1                                   |     |
| 0 |                  |                           |                                                       |                      |                          |                                |   |   |                                     |     |
|   |                  |                           |                                                       | F                    | ig. 26                   |                                |   |   |                                     |     |

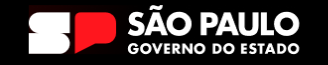

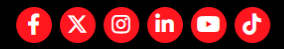

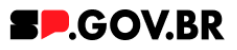

C. O sistema exibirá a biblioteca para seleção de um arquivo.
 Selecione e clique no botão 'Inserir'. Clique no botão 'Salvar'.
 Atualize a página.

| < | Site Publicado 👻 Modo de Edição: 🦲 Al | ivado               |                                                                                                    |   | X <sub>A</sub> Português (Brasil) ▼ | HCL |
|---|---------------------------------------|---------------------|----------------------------------------------------------------------------------------------------|---|-------------------------------------|-----|
| Ŧ |                                       | Insert M            | Cores ~                                                                                                    | 8 |                                     |     |
|   |                                       | Ferr<br>Coleç<br>C∓ | anda 1 tem Propriedades X<br>criter coleção<br>de mética                                                                                                    |   |                                     | 0   |
|   | 0                                     | Este                | Por         None           Por         Variation         Variation           Por         Variation         Variation           Variation         Variation         Variation           Variation         Variation         Variation |   |                                     | *   |
| 0 |                                       | Arc                 | tivo para manuais e teste<br>Metadados integrados<br>URLs<br>Cancelar<br>Insent                                                                                                    |   |                                     |     |

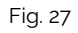

O tamanho limite para o arquivo é de 14Mb.

Ť.,

- D. Clique no botão 'Salvar'.
- IV. Modal de conteúdo

DO ESTADO

 A. Após selecionar a opção Modal de conteúdo, clique no botão 'Refresh' ao lado direito do campo. O sistema irá disponibilizar novos campos para preenchimento.

| < | Site Publicado 🔹 Modo de Edição: 🦲 Allwado |                                         | eno caro          |                      |                                    |           | : 🕅 A Português (Brasil) 👻 | HCL        |
|---|--------------------------------------------|-----------------------------------------|-------------------|----------------------|------------------------------------|-----------|----------------------------|------------|
| + |                                            | eficiente e transparente!               | ido da página:*   |                      |                                    |           |                            |            |
|   | E                                          | Especificações para upload:             | ição para manual. |                      |                                    |           |                            |            |
|   | F                                          | PNG, JPG, GIF estático Exibir           | iotão:            | do botão:            | Texto do botão:                    |           |                            |            |
|   |                                            | Tamanho máximo do arquivo: Sin<br>750KB | 😂 fa-so           | olid fa-address-book | Manual01                           |           |                            |            |
|   |                                            | Tipo                                    | link              | Tipo de link Mo      | odal de conteúdo                   |           |                            |            |
|   |                                            | MO                                      | al de conteduo    | Salvar (             | Cancelar                           |           |                            | $\bigcirc$ |
|   |                                            | Título                                  | io modal:         |                      | imagem do modai: J                 | _         |                            |            |
|   |                                            |                                         |                   |                      |                                    |           |                            | *          |
|   |                                            | Conte                                   | do do modal:      |                      |                                    |           |                            |            |
| 0 | Ð                                          |                                         |                   |                      |                                    |           |                            |            |
|   |                                            |                                         |                   |                      |                                    |           |                            |            |
|   |                                            |                                         |                   |                      | Clique na imagem para adicionar ou | i alterar |                            |            |
|   |                                            | Bo                                      | io 1 Botão 2      |                      |                                    |           |                            |            |
|   |                                            |                                         |                   |                      |                                    |           |                            |            |
|   |                                            | Exi                                     | r botão: Texto    | to do botão:"        |                                    |           |                            |            |
|   |                                            | Tin                                     | de link:          |                      |                                    |           |                            |            |
|   |                                            | F                                       | igina do site     | <i>c</i>             |                                    |           |                            |            |
| • |                                            |                                         |                   |                      |                                    |           |                            |            |
|   |                                            |                                         | Fig. 3            | 27                   |                                    |           |                            |            |
|   |                                            |                                         | rig. z            | 2/                   |                                    |           |                            |            |
|   |                                            |                                         |                   |                      |                                    |           |                            |            |

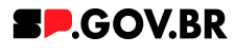

B. Para o campo 'Exibir imagem' o sistema irá oferecer as opções 'Sim' e 'Não'. Para este exemplo, optamos por 'Sim'.
Para o campo 'Imagem do modal', o usuário poderá orientar-se como no item 1.12 deste manual.
Serão exibidas também as opções de exibição de botão 'Sim' ou ' Não'.

|   | Site Publicado 👻 | Modo de Edição: 🌘 | Ativado |                                                     |                      |                          |                                                                                                    | 5 | 🛪 A Português (Brasil) 💌 | HCL (   |
|---|------------------|-------------------|---------|-----------------------------------------------------|----------------------|--------------------------|----------------------------------------------------------------------------------------------------|---|--------------------------|---------|
|   |                  |                   |         | Clique na imagem para adicionar ou alterar          | Conteúdo da página:* |                          |                                                                                                    |   |                          |         |
| Ŧ |                  |                   |         | Especificações para upload:<br>Resolução da imagem: | Exibição para manu   | al.                      |                                                                                                    |   |                          |         |
|   |                  |                   |         | PNG, JPG, GIF estático                              | Exibir botão:        | Ícone do botão:          | Texto do botão:                                                                                                    |   |                          |         |
|   |                  |                   |         | Tamanho máximo do arquivo:<br>750KB                 | Sim 😂                | fa-solid fa-address-book | Manual01                                                                                                    |   |                          |         |
|   |                  |                   |         |                                                     | Tipo de link:        | Exibir in                | nagem:                                                                                                    |   |                          |         |
|   |                  |                   |         |                                                     | Modal de conteúdo    | Sim                      | e                                                                                                    |   |                          |         |
|   |                  |                   |         |                                                     | Titulo do modal:     |                          | Imagem do modal:                                                                                                    |   |                          | 6       |
|   |                  |                   |         |                                                     | Modal para manual    |                          | 14                                                                                                    |   |                          |         |
|   |                  |                   |         |                                                     | Conteúdo do modal:   |                          | THE REAL PROPERTY OF THE PARTY OF THE PARTY |   |                          | *       |
|   |                  |                   |         |                                                     | Este modal tem con   | no objeti                |                                                                                                    |   |                          | <u></u> |
|   | 0                |                   |         |                                                     |                      |                          |                                                                                                    |   |                          |         |
|   | •                |                   |         |                                                     |                      |                          | Clique pa imagem para adicionar ou alterar                                                                                                    |   |                          |         |
|   |                  |                   |         |                                                     |                      |                          |                                                                                                    |   |                          |         |
|   |                  |                   |         |                                                     | Botão 1 Botão 2      |                          |                                                                                                    |   |                          |         |
|   |                  |                   |         |                                                     | Exibir botão:        | Texto do botão:"         |                                                                                                    |   |                          |         |
|   |                  |                   |         |                                                     | Sim                  | Clique aqui              |                                                                                                    |   |                          |         |
|   |                  |                   |         |                                                     | Tipo de link:        | Link da página:*         |                                                                                                    |   |                          |         |
|   |                  |                   |         |                                                     | Página do site       | ttps://cms.sp.gov.b      | x/cms                                                                                                    |   |                          |         |
|   |                  |                   |         |                                                     |                      |                          |                                                                                                    |   |                          |         |
|   |                  |                   |         |                                                     |                      |                          |                                                                                                    |   |                          |         |
| Ð |                  |                   |         |                                                     |                      |                          |                                                                                                    |   |                          |         |
|   |                  |                   |         |                                                     | F                    | ia 28                    |                                                                                                    |   |                          |         |
|   |                  |                   |         |                                                     |                      | ·9· -0                   |                                                                                                    |   |                          |         |

4.15. Para inserir mais cards, utilize novamente o botão '+ Adicionar card' e siga as instruções a partir do item 1.10. Utilize o campo de 'Ordenação', para ordenar os cards da maneira desejada.

| < | Site Publicado 👻 | Modo de Edição: 🦲 Ativado |                                                                                                   |                                                | ٦ | 1 | X <sub>A</sub> Português (Brasil) ▼ | HCL |
|---|------------------|---------------------------|---------------------------------------------------------------------------------------------------|------------------------------------------------|---|---|-------------------------------------|-----|
| Ŧ |                  |                           | Card Retangular Grande<br>Deixe o campo em branco caso não queira título                          |                                                |   |   |                                     |     |
|   |                  |                           | Cores                                                                                             |                                                | ~ |   |                                     |     |
|   |                  |                           | Lista de cards                                                                                    |                                                | ~ |   |                                     |     |
|   |                  |                           | Palavra-chave dos cards:<br>chv_retangular                                                        | + Adicionar card                               |   |   |                                     | G   |
|   |                  |                           | Card retangular grande_manual                                                                     |                                                |   |   |                                     | w.  |
|   |                  |                           | Imagem do card."                                                                                  | Ordenação: Cordenação:                         |   |   |                                     |     |
| ( | ٢                |                           | Seil<br>MinhaCidade<br>FazPartel                                                                  | Card_01 Subtituto do card                      |   |   |                                     |     |
|   |                  |                           | Sun claudo mais digital,<br>eficienta e transporenter                                             | Primeiro card.                                 |   |   |                                     |     |
|   |                  |                           | Clique na imagem para adicionar ou alterar<br>Especificações para upload:<br>Resolução da imagem: | Contexido da página."<br>Exibição para manual. |   |   |                                     |     |
|   |                  |                           | PNG, JPG, GIF estático<br>Tamanho máximo do arquivo:<br>750KB                                     | Exibir botalo:<br>Sim 3                        |   |   |                                     |     |
|   |                  |                           |                                                                                                   |                                                |   |   |                                     |     |
| đ |                  |                           |                                                                                                   |                                                |   |   |                                     |     |
|   |                  |                           |                                                                                                   | Fig. 29                                        |   |   |                                     |     |

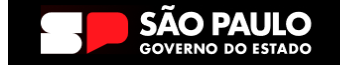

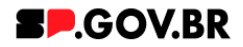

4.16. Pronto! O componente 'Card Retangular Grande, foi adicionado com sucesso.

| < | Site Publicado 👻 Modo de Edição: 🔵 DESATIVADO |                                                                                    | D i       | <sup>1</sup> X <sub>A</sub> Português (Brasil) ▼ | HCL     |
|---|-----------------------------------------------|------------------------------------------------------------------------------------|-----------|--------------------------------------------------|---------|
| Ŧ |                                               | Titulo<br>Descrição                                                                | SP.GOV.BR |                                                  |         |
|   |                                               | Inicio                                                                             |           |                                                  |         |
|   |                                               |                                                                                    |           |                                                  | $\odot$ |
|   |                                               | CARD RETANGULAR GRANDE                                                             |           |                                                  | ***     |
|   | 9                                             | Sett<br>Card Of azPartel<br>Primero card, of azPartel<br>Primero card, of azPartel |           |                                                  |         |
|   |                                               |                                                                                    |           |                                                  |         |
|   |                                               |                                                                                    |           |                                                  |         |

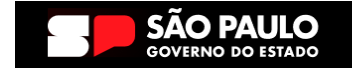

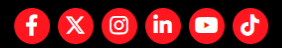

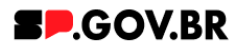

## 5. Caminho Alternativo - Exclusão do componente

5.1. No caso da necessidade de exclusão do componente adicionado, o usuário deverá clicar no ícone lista, no canto superior ao lado direito do componente, como exibido na imagem abaixo.

| < | Site Publicado 🔻 Modo de E | dição: Contra Alivado                    |                                    |                          | ⊡ : <sup>文</sup> A Português (Brasil) | • <i>HCL</i> () |
|---|----------------------------|------------------------------------------|------------------------------------|--------------------------|---------------------------------------|-----------------|
| Ŧ | Visualizador do            | Conteŭdo da Web (Contextual)             |                                    |                          |                                       |                 |
|   |                            | Painel de imagens                        |                                    |                          |                                       | - 1             |
|   |                            | ID: effbfc9f-7947-4bad-bc26-0b59cf14dc68 | 0                                  |                          | + Imagem                              |                 |
|   |                            | Título do painel:                        | Palavra-chave do painel de imagens | : ③ Usar o background: ③ |                                       |                 |
|   |                            | Conhecendo o componente Imagem de        | chv_painel01                       | Sim                      |                                       | $\odot$         |
| 9 | D                          | Mostrar opções do botão                  |                                    |                          |                                       | *               |
|   |                            | Cores                                    |                                    |                          | ~                                     |                 |
|   |                            | Imagens do Painel                        |                                    |                          | ~                                     | - 1             |
|   |                            |                                          |                                    |                          |                                       |                 |
|   |                            |                                          |                                    |                          |                                       |                 |
| ٥ | 4                          | Categoria 1 Categoria                    | ioria 2 Cati                       | egoria 3 Ouvig           | doria                                 | •               |

Fig. 31

Site Pu Modo de Edição Visualizador do Conteúdo da Web (Contextual) imagem\_em\_painel publicado Abrir Formulário de Leitura Painel de imagens Abrir Formulário de Edição Excluir ID: effbfc9f-7947-4bad-bc26-0b59cf14dc68 (?) + Titulo do painel: Palavra-chave do painel de imagens: ⑦ Usar o background: ③  $\bigcirc$ Conhecendo o componente Imagem de chv\_painel01 Sim Mostrar opções do botão \* Categoria 1 Categoria 2 Categoria 3 Ouvidoria

## 5.2. Clique em 'Excluir', para excluirmos o componente.

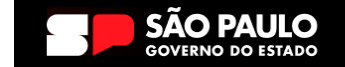

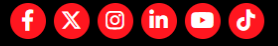

Fig. 32

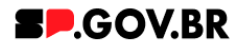

5.3. Em seguida, confirme a exclusão no botão OK para que o componente seja excluído de sua página.

| < | Site Publicado 🔻 Modo de | Edição: Contra Ativado            |                                                          |                                   | ট : ≭ <sub>A</sub> Português (Brasil) ▼ | HCL ()   |
|---|--------------------------|-----------------------------------|----------------------------------------------------------|-----------------------------------|-----------------------------------------|----------|
| Ŧ | Visualizador de          | o Conteúdo da Web (Contex         | tual)                                                    |                                   |                                         | E* D*    |
|   |                          | Painel de imagens                 |                                                          |                                   |                                         |          |
|   |                          | ID: effbfc9f-7947-4               | bad-bc26-0b59cf14dc68                                    |                                   | + Imagem                                |          |
|   |                          | Titulo do painel:<br>Conhecendo o | Excluir                                                  |                                   | $\otimes$                               |          |
| Ð |                          | Mostrar opçõe                     | Clique em OK para excluir "imagem_em_painel". Caso contr | ário, clique em <b>Cancelar</b> . | ®                                       | <b>1</b> |
|   |                          | Cores                             | OK Cancelar                                              |                                   | · · · ·                                 |          |
|   |                          | Imagens do Paine                  | મ                                                        |                                   | ~                                       |          |
|   |                          |                                   |                                                          |                                   |                                         |          |
| _ |                          |                                   |                                                          |                                   |                                         |          |
| Ð |                          | Categoria 1                       | Categoria 2                                              | Categoria 3                       | Ouvidoria                               | _        |
|   |                          |                                   |                                                          | Fig. 33                           |                                         |          |

5.4. Após os passos anteriores serem executados, o componente não estará mais disponível.

| < | Site Publ | licado 🔻 | Modo de Edição: Ativado                                  |                                                          |                                                          | 〕 : X <sub>A</sub> Português (Brasil) ▼ | HCL      | 1 |
|---|-----------|----------|----------------------------------------------------------|----------------------------------------------------------|----------------------------------------------------------|-----------------------------------------|----------|---|
| Ŧ |           | Visualiz | ador do Conteúdo da Web                                  |                                                          |                                                          |                                         | □*       | • |
|   |           |          | Aviso<br>Configuração inválida localizada. Entre e       | m contato com o administrador.                           |                                                          |                                         |          |   |
|   | 0         |          |                                                          |                                                          |                                                          |                                         | <b>@</b> |   |
|   |           |          | Categoria 1                                              | Categoria 2                                              | Categoria 3                                              | Ouvidoria                               |          |   |
| đ |           |          | Lorem ipsum dolor sit amet<br>Lorem ipsum dolor sit amet | Lorem ipsum dolor sit amet<br>Lorem ipsum dolor sit amet | Lorem ipsum dolor sit amet<br>Lorem ipsum dolor sit amet | Transparência                           |          |   |
|   |           |          | Lorem ipsum dolor sit amet                               | Lorem ipsum dolor sit amet                               | Lorem ipsum dolor sit amet                               |                                         |          | 1 |

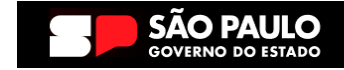

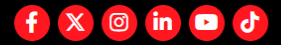

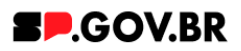

5.5. Após o componente ser excluído com sucesso, é necessário a exclusão também do \*portlet. Clique na opção 'Excluir'.

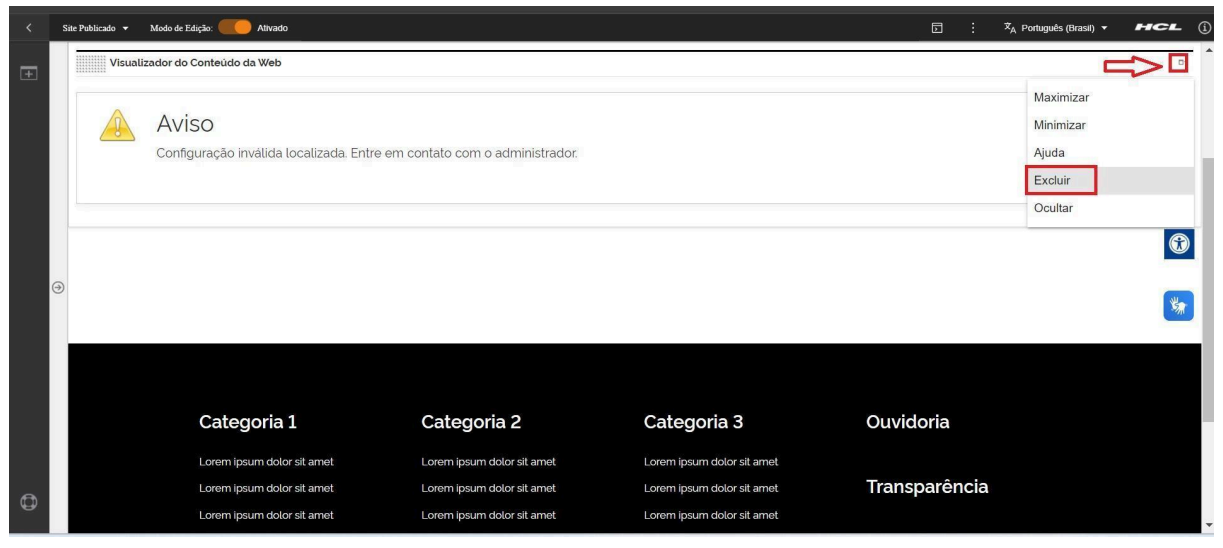

Fig. 35

\*portlet - é um componente visual independente que pode ser utilizado para disponibilizar informações dentro de uma página Web.

## 5.6. Confirme a exclusão no botão 'Sim' para que o portlet seja excluído.

| < | Site Publicado 🔻 | Modo de Edição: Ativado                          |                                   |                                       | ⊡ : X <sub>A</sub> Português (Brasil) ▼ | HCL (     |
|---|------------------|--------------------------------------------------|-----------------------------------|---------------------------------------|-----------------------------------------|-----------|
| Ŧ | Visual           | izador do Conteŭdo da Web                        |                                   |                                       |                                         | 0*        |
|   |                  | Aviso<br>Configuração inválida localizada. Entre | e em contato com o administrador. |                                       |                                         |           |
|   | Э                |                                                  | Excluir Portlet                   | eseja remover este portlet da página? |                                         | <b>()</b> |
|   |                  | Categoria 1                                      | Categoria 2                       | Categoria 3                           | Ouvidoria                               |           |
|   |                  | Lorem ipsum dolor sit amet                       | Lorem ipsum dolor sit amet        | Lorem ipsum dolor sit arnet           |                                         |           |
| 0 |                  | Lorem ipsum dolor sit amet                       | Lorem ipsum dolor sit amet        | Lorem ipsum dolor sit amet            | Transparência                           |           |
|   |                  | Lorem ipsum dolor sit amet                       | Lorem ipsum dolor sit amet        | Lorem Ipsurh dolor sit amet           |                                         |           |

5.7. Pronto! A exclusão total do componente foi executada com sucesso.

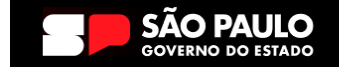

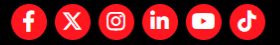

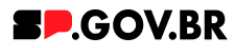

## 6. Caminho Alternativo - Edição de imagens na biblioteca DAM

6.1. Caso seja necessário editar a dimensão da imagem de sua biblioteca, clique no ícone de edição 'lápis', que ficará disponível, ao passar o mouse em cima da imagem selecionada.

| ×. | Site Publicado 🔹 Mor | do de Edição: 🥌 | Ativado                |                |   |                                 |                  |             |                      | :  | ≭ <sub>A</sub> PortuguÊs (Brasil) ▼ | HCL |
|----|----------------------|-----------------|------------------------|----------------|---|---------------------------------|------------------|-------------|----------------------|----|-------------------------------------|-----|
| -  |                      |                 | Palavra-chave do Tópio | o de 1º nível. |   |                                 |                  | + Adicion   | nar Tópico de 1º nív | el |                                     |     |
|    |                      |                 | Insert Media           |                |   |                                 | 19 <b>00</b> , 1 |             |                      |    |                                     |     |
|    |                      |                 | Imagem02 6 itens       |                | 不 | Fazer upload                    | 'esquisar        | Tudo 👻      | 😂 🔡 Data             | •  |                                     |     |
|    |                      |                 | Coleções / Imagem02 🖏  |                |   |                                 |                  |             |                      |    |                                     |     |
|    |                      |                 | Criar coleção          |                |   |                                 |                  |             |                      |    |                                     | 0   |
|    |                      |                 | Este ano               |                |   |                                 |                  |             |                      | •  |                                     |     |
|    |                      |                 |                        |                |   |                                 | 1 2000           |             | 20                   |    |                                     | *   |
|    | o                    |                 | IS FO MARS             |                |   | Minnacio                        | iad Real         | Clique aqu  | C. Com               |    |                                     |     |
|    |                      |                 | Googl                  |                |   | FazParte<br>Sua cidade mais dio | ital             |             |                      |    |                                     |     |
|    |                      |                 |                        |                |   | eficiente e transpar            | entel            |             |                      |    |                                     |     |
|    |                      |                 | android.png            | bg.png         |   | 01-responsivo.jpg               | banner.png       | secretario4 | png                  |    |                                     |     |
|    |                      |                 |                        |                |   |                                 |                  |             |                      |    |                                     |     |
|    |                      |                 | GIF                    |                |   |                                 |                  |             |                      |    |                                     |     |
|    |                      |                 |                        |                |   |                                 |                  |             |                      |    |                                     |     |
|    |                      |                 |                        | D DO ESTADO    |   |                                 |                  |             |                      |    |                                     |     |
| 6  |                      |                 |                        |                |   |                                 |                  |             |                      |    |                                     |     |

Fig. 37

6.2. Clique em 'Cortar' imagem.

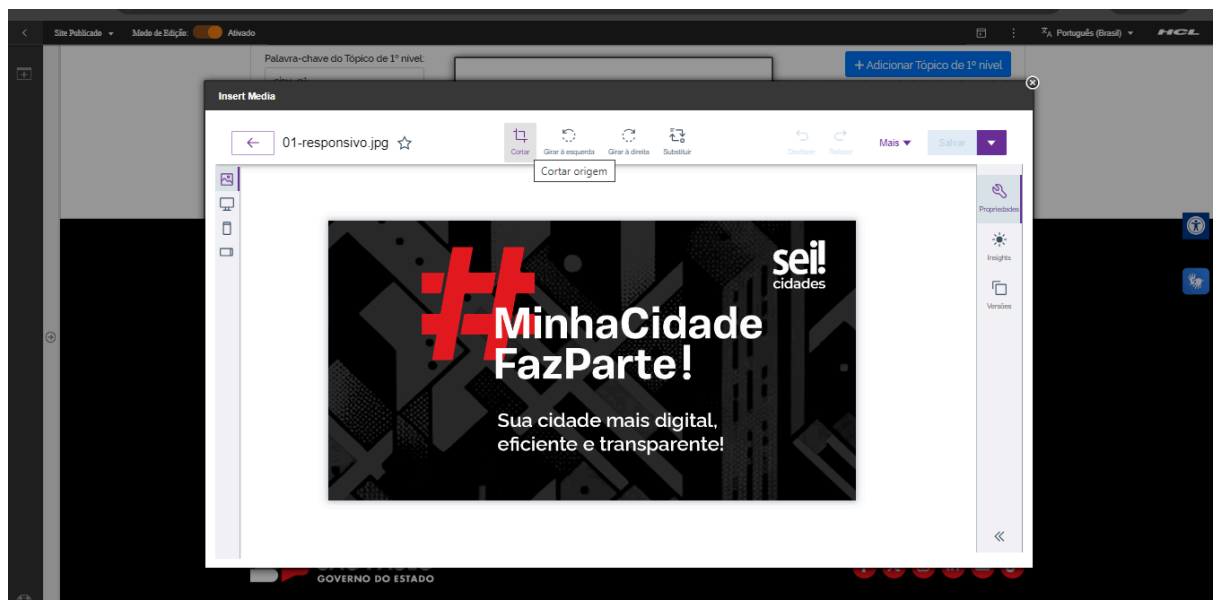

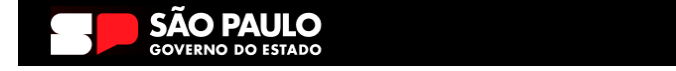

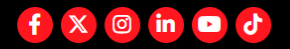

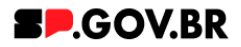

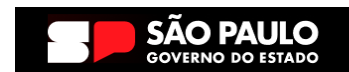

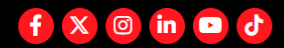

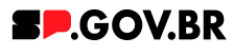

6.3. A biblioteca irá exibir um select com algumas proporções já configuradas.
Selecione a proporção de acordo e clique no botão 'Aplicar'.
O Ajuste também pode ser feito através dos campos 'Largura' e/ou 'Altura' também, feito o ajuste, clique no botão ' Aplicar'.

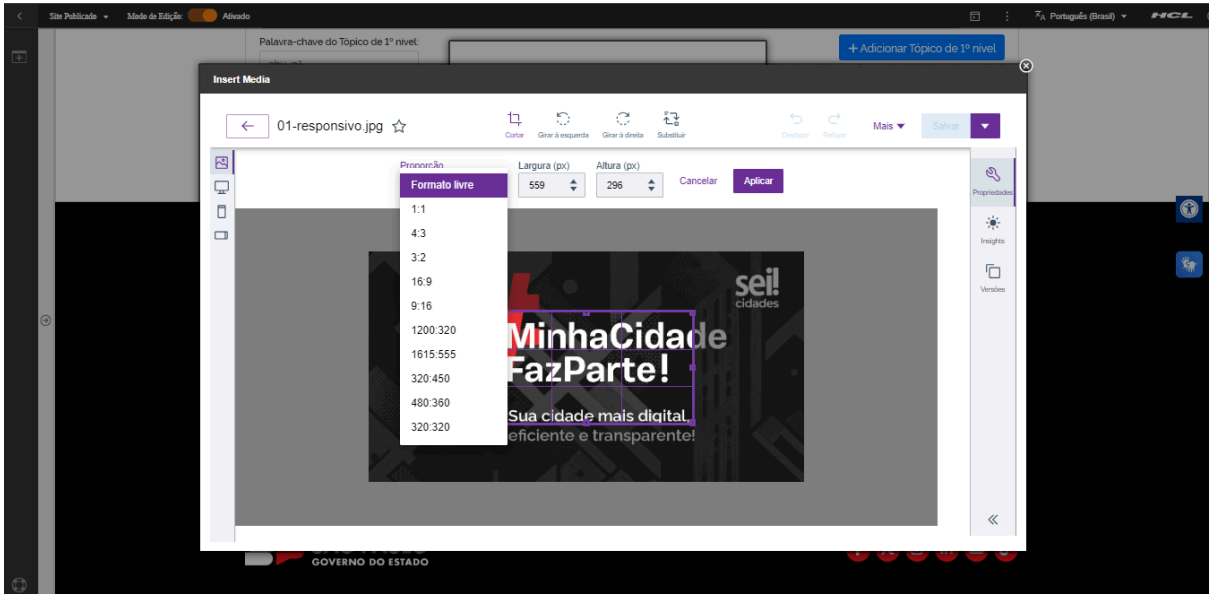

Fig. 39

6.4. O sistema tem a opção de desfazer a operação mesmo após a aplicação do ajuste. Neste caso, clique no botão 'Desfazer'.

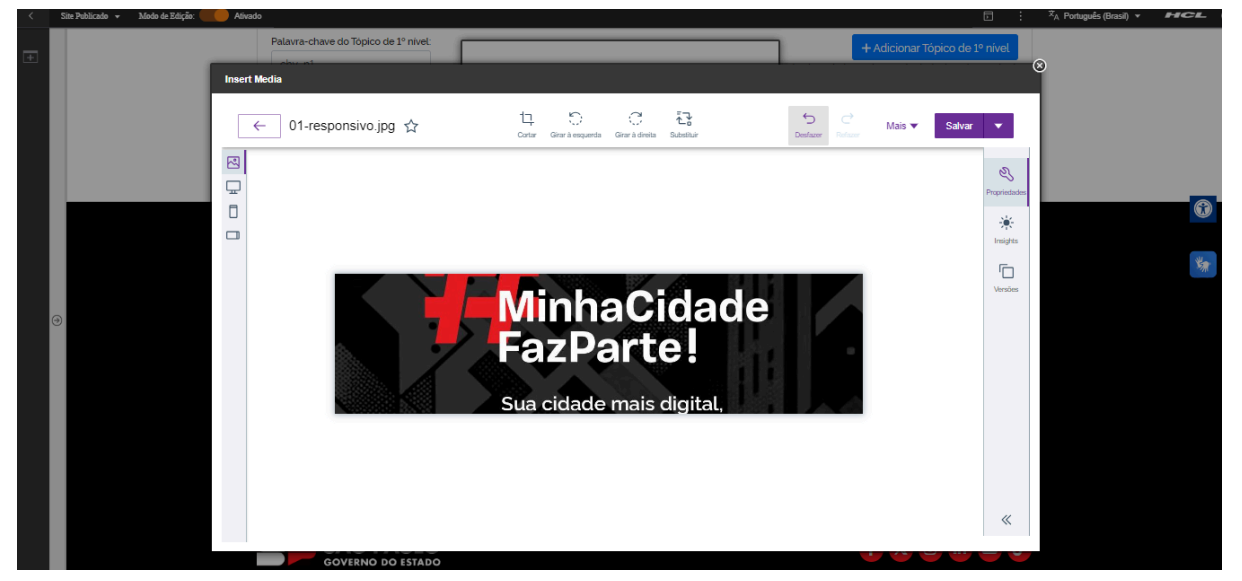

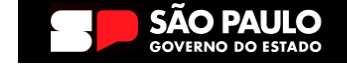

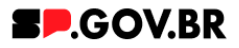

## 6.5. Feitos todos os ajustes necessários. Clique no botão 'Salvar'

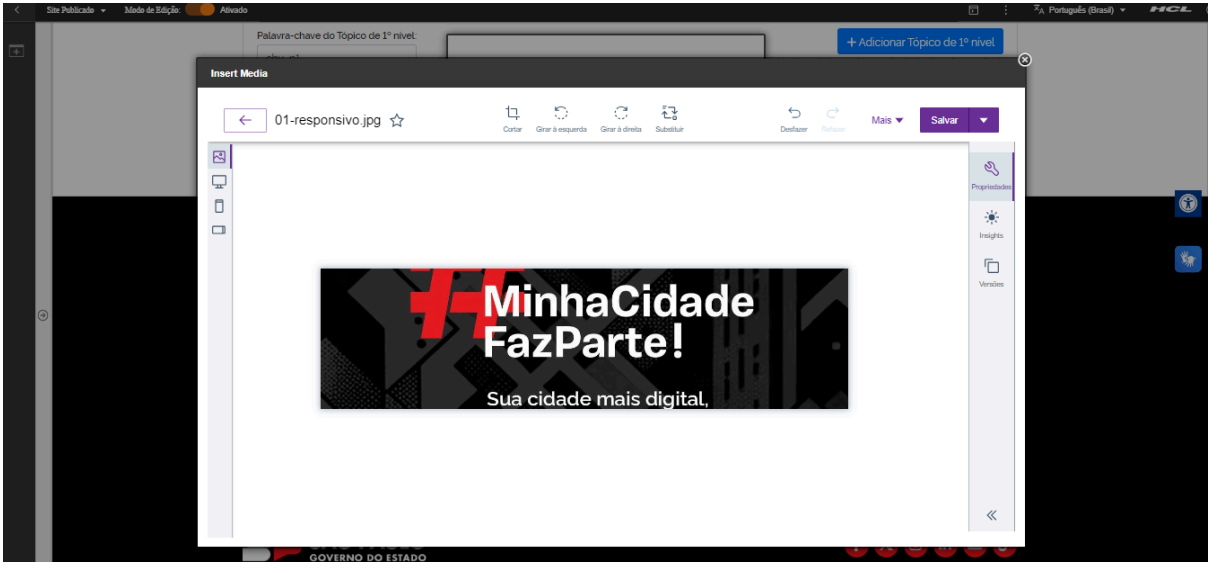

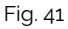

Pronto! A imagem pode ser utilizada com a proporção correta

## 7. Caminho Alternativo - Configuração do Conteúdo web

7.1. Para configuração de um link via Conteúdo da Web, selecione a opção em questão, e clique no botão 'Navegar'.

| Link:<br>() URL Exte<br>() Conteúd | erna<br>o da Web   |
|------------------------------------|--------------------|
| Selecionar                         | um item:           |
| Navegar                            | Nenhum selecionado |
|                                    |                    |
| Atributo                           | s do Link          |

Fig. 42

7.2. Selecione a pasta destinada a sua secretaria/ organização. Ela será definida com o 'nome da secretaria\_content'.

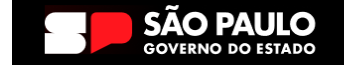

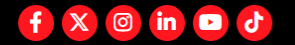

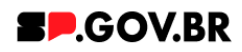

| Tipo Nome      | <u>_content</u>  | Descrição                          |                        |                               |        |
|----------------|------------------|------------------------------------|------------------------|-------------------------------|--------|
| 🕨 🚺 Confi      | guração ML       | Visualização filha de magna_conten | t lultilíngue contém o | s modelos e os iten           |        |
| 🕨 🚺 Site o     | lo Portal        | ne 64 52                           |                        |                               |        |
| 🕨 🔁 SP M       | odelos           |                                    |                        |                               |        |
| 🕨 🚺 teste      | _magna_cont      | ent                                |                        |                               |        |
| ► 🔂 WCM        | Comments 1       | .0 Library for WCM Comments        |                        |                               |        |
| ostrar: 10   2 | 5   50 Itens por | Página Página 1   Ir para a Página | 1 lr                   | Primeira   Anterior   Próxima | Última |

Fig. 43

7.3. Dentro dela, você encontrará duas opções: 'Conteúdo' e 'Componentes'. Utilizaremos, neste caso, o 'Conteúdo.

| Bibliotecas 🕨 n  | nagna_content ▶     |                                                                |             |          | - ooqu  | isur - |
|------------------|---------------------|----------------------------------------------------------------|-------------|----------|---------|--------|
| Tipo Nome        |                     | Descrição                                                      |             |          |         |        |
| ▶ 🖶 Conteú       | do                  | Usar esta visualização para explorar listas de áreas de site e | itens de co | nteúdo   |         |        |
| ▶ 🚰 Compo        | nentes              | Usar esta visualização para explorar listas de componentes     |             |          |         |        |
| Mostrar: 10   25 | 50 Itens por Página |                                                                | Primeira    | Anterior | Próxima | Últim  |

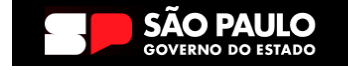

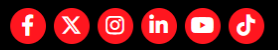

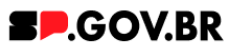

7.4. Localizado dentro da pasta 'Conteúdo', será o usuário irá selecionar o site gerado para sua secretaria .

| Bibliotecas > magna_content > C        |           | Pesquisar -           |                   |                 |
|----------------------------------------|-----------|-----------------------|-------------------|-----------------|
| Filtrar                                |           |                       |                   |                 |
| Tipo Título                            | Status    | Último Salvamento     | Autor             |                 |
| ○►盎 equipe_magna                       | Publicado | 15/05/24 11:29:01 BRT | Sandro Edmond Tar | abay            |
|                                        |           |                       |                   |                 |
| Mostrar: 10   25   50 Itens por Página |           |                       | Primeira Anterior | Próxima   Últim |

Fig. 45

7.5. Selecione a aba com o conteúdo desejado. Clique no botão 'Ok'.

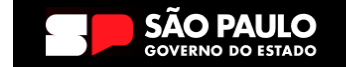

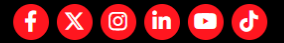

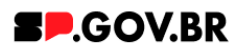

| Bibliotecas | magna_content  Conteúd | lo > equipe_mag | na                    | Exibir: da                             |  |
|-------------|------------------------|-----------------|-----------------------|----------------------------------------|--|
| Filtrar     |                        |                 |                       |                                        |  |
| Тіро        | Título                 | Status          | Último Salvamento     | Autor                                  |  |
| ○▶蟲         | modelo configuracao    | Publicado       | 13/03/24 18:38:16 BRT | Sandro Edmond Tarabay                  |  |
| ○▶♣         | sandro                 | Publicado       | 13/03/24 18:45:01 BRT | Sandro Edmond Tarabay                  |  |
| ○▶蟲         | priscilla              | Publicado       | 13/03/24 18:46:07 BRT | Sandro Edmond Tarabay                  |  |
| ○▶蟲         | antonio                | Publicado       | 13/03/24 18:46:36 BRT | Sandro Edmond Tarabay                  |  |
| ○▶蟲         | pedro                  | Publicado       | 13/03/24 18:49:49 BRT | Sandro Edmond Tarabay                  |  |
| ○▶蟲         | fabio                  | Publicado       | 13/03/24 18:49:31 BRT | Sandro Edmond Tarabay                  |  |
| ○ ► क्ष     | fernanda               | Publicado       | 13/03/24 18:49:16 BRT | Sandro Edmond Tarabay                  |  |
| ○▶蟲         | fernanda_ página irmã  | Publicado       | 10/05/24 13:59:24 BRT | Fernanda Silva Alves                   |  |
| ○ ▶蟲        | ricardo                | Publicado       | 13/03/24 18:49:00 BRT | Sandro Edmond Tarabay                  |  |
| ○▶番         | henrique               | Publicado       | 13/03/24 18:48:41 BRT | Sandro Edmond Tarabay                  |  |
| Mostrar: 10 | 25 50 Itens por Página | Página 1 Ir     | para a Página 1 Ir    | Primeira   Anterior   Próxima   Última |  |

Fig. 46

Pronto! O conteúdo web está configurado no componente.

## 8. Contato para dúvidas

Email para contato: suporte.cms@apoioprodesp.sp.gov.br

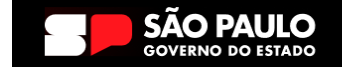

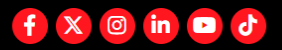